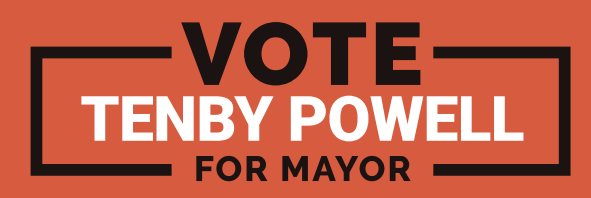

# **Tenby Powell Social Pack Instructions**

## Facebook

## How to change your profile picture

From your News Feed, click your name in the top left and hover over your profile picture | Click Update. | Upload a photo from your computer. | Click Skip Cropping in the bottom left, then click Save.

## How to change your cover / header picture

From your News Feed, click your name in the top left corner. | Hover over Update Cover Photo in the top left of your current cover photo. | Click Update Cover Photo. If you don't currently have a cover photo, click Add Cover Photo. | Click Upload Photo... to upload a new photo from your computer, | Click Save Changes.

## Twitter

## For your profile and header

Go to your profile | Click or tap the Edit profile button | When changing a profile or header photo, click or tap the camera icon and select Upload photo or Remove | Click or tap Save changes.

# LinkedIn

## How to change your profile picture

Click the Me icon at the top of your LinkedIn homepage | Click View profile. | Click on the profile photo in your introduction card | Click the Change photo button | Click Upload photo to select an image from your library | Click Save photo.

## How to change your cover / header picture

Click the Me icon at the top of your LinkedIn homepage | Click View profile. | Click on the edit pencil icon. | Click on the same icon in the header area | Select an image from your library | Click Save photo.

## Instagram

## How to change your profile picture

Go to your profile and tap Edit Profile. | Tap Change Profile Photo (iOS, computer and mobile browser) or Change Photo (Android) | Select where you'd like to import your picture from | Tap Done (iOS) or Next (Android).

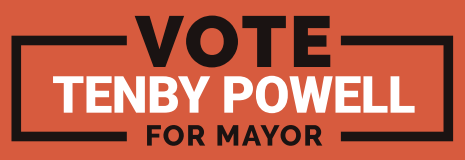